## SOLUCION DE ESTUDIOS DE CASO BAJO EL USO DE TECNOLOGIA CISCO

POR:

JOSÉ WILLIAM VELÁSQUEZ

PRESENTADO A:

DIRECTOR JUAN CARLOS VESGA

UNIVERSIDAD NACIONAL ABIERTA Y A DISTANCIA UNAD INGENIERÍA ELECTRÓNICA PALMIRA, COLOMBIA DICIEMBRE DE 2018

# TABLA DE CONTENIDO

| INTRODUCCIÓN               | 3  |
|----------------------------|----|
| DESARROLLO DEL ESCENARIO 1 | 4  |
| DESARROLLO DEL ESCENARIO 2 | 10 |
| DESARROLLO DEL ESCENARIO 3 | 17 |
| CONCLUSIONES               | 31 |
| REFERENCIAS                | 32 |

#### INTRODUCCIÓN

El Diplomado de profundización Cisco CCNP tiene esta prueba de habilidades prácticas como herramienta para validar las competencias y habilidades que el estudiante ha adquirido durante el curso, es esta oportunidad se proponen tres escenarios en donde se exponen casos donde se evidencian configuraciones de routing y switching, para que sean desarrollados y se evidencie su desarrollo mediante simuladores como Packet tracer o GNS3.

Los protocolos de enrutamiento son una herramienta muy importante y es indispensable que se conozcan a fondo tanto el concepto que define a cada uno como su aplicación y aprender a configurarlos según el caso dado, en esta oportunidad veremos los protocolos OSPF, EIGRP y BGP, en donde se aplicarán en tres escenarios distintos, con parámetros que se configurarán para cada caso.

#### **DESARROLLO DE ESCENARIO 1**

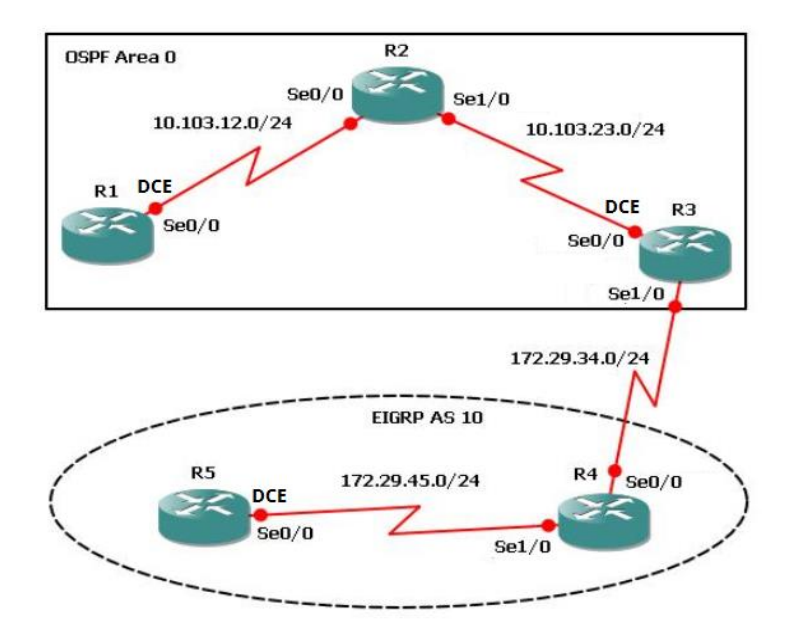

Figura 1: Topología escenario 1.

**1.** Aplique las configuraciones iniciales y los protocolos de enrutamiento para los routers R1, R2, R3, R4 y R5 según el diagrama. No asigne passwords en los routers. Configurar las interfaces con las direcciones que se muestran en la topología de red.

Topología realizada en Packet Tracer

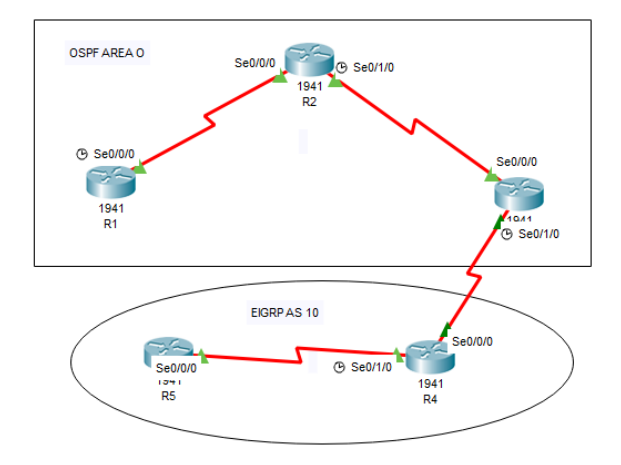

Figura 2: Topología escenario 1 realizado en Packet Tracer

Configuración inicial para Router 1 y direccionamiento de IP

R1(config)# no ip domain-lookup R1(config)# line con 0 R1(config-line)# logging synchronous R1(config-if)# interface serial 0/0/0 R1(config-if)# ip address 10.103.12.1 255.255.255.0 R1(config-if)# no shutdown

Configuración inicial para Router 2 y direccionamiento de IP

R2(config)# no ip domain-lookup R2(config)# line con 0 R2(config-line)# logging synchronous R2(config-if)# interface serial 0/0/0 R2(config-if)# ip address 10.103.12.2 255.255.255.0 R2(config-if)# no shutdown R2(config-if)# interface serial 0/1/0 R2(config-if)# ip address 10.103.23.1 255.255.255.0 R2(config-if)# no shutdown

Configuración inicial para Router 3 y direccionamiento de IP

R3(config)# no ip domain-lookup R3(config)# line con 0 R3(config-line)# logging synchronous R3(config-if)# interface serial 0/0/0 R3(config-if)# ip address 10.103.23.2 255.255.255.0 R3(config-if)# no shutdown R3(config-if)# interface serial 0/1/0 R3(config-if)# ip address 172.29.34.1 255.255.255.0 R3(config-if)# no shutdown

Configuración inicial para Router 4 y direccionamiento de IP

R4(config)# no ip domain-lookup R4(config)# line con 0 R4(config-line)# logging synchronous R4(config-if)# interface serial 0/0/0 R4(config-if)# ip address 172.29.34.2 255.255.255.0 R4(config-if)# no shutdown R4(config-if)# interface serial 0/1/0 R4(config-if)# ip address 172.29.45.1 255.255.255.0 R4(config-if)# no shutdown

Configuración inicial para Router 5 y direccionamiento de IP

R5(config)# no ip domain-lookup R5(config)# line con 0 R5(config-line)# logging synchronous R5(config-if)# interface serial 0/0/0 R5(config-if)# ip address 172.29.45.2 255.255.255.0 R5(config-if)# no shutdown Configuración de protocolo de enrutamiento OSPF entre R1, R2 y R3

R1(config)#router ospf 1 R1(config-router)#network 10.103.12.0 0.0.0.255 area 0

R2(config)#router ospf 1 R2(config-router)#network 10.103.12.0 0.0.0.255 area 0 R2(config-router)#network 10.103.23.0 0.0.0.255 area 0

R3(config)#router ospf 1 R3(config-router)#network 10.103.23.0 0.0.0.255 area 0 R3(config)#router eigrp 10 R3(config-router)#network 172.29.34.0

Configuración de protocolo de enrutamiento entre R5 y R4

R5(config)# router eigrp 10 R5(config-router)#network 172.29.45.0

**2.** Cree cuatro nuevas interfaces de Loopback en R1 utilizando la asignación de direcciones 10.1.0.0/22 y configure esas interfaces para participar en el área 0 de OSPF.

Creación de las interfaces Loopback en Router 1 y configuración de participación en area 0 OSPF

- R1(config)# interface loopback 1
- R1(config-if)# description Engineering Department
- R1(config-if)# ip address 10.1.0.1 255.255.252.0

R1(config)# interface loopback 2

R1(config-if)# ip address 10.1.4.1 255.255.252.0

R1(config)# interface loopback 3

R1(config-if)# ip address 10.1.8.1 255.255.252.0

R1(config)# interface loopback 4

R1(config-if)# ip address 10.1.12.1 255.255.252.0

R1(config-if)# exit

R1(config)# router ospf 100

R1(config-router)# router-id 1.1.1.1

R1(config-router)# network 10.1.0.0 255.255.252.0

R1(config-router)# network 10.1.0.0 255.255.252.0 area 0.0.0.0

R1(config-router)# exit

R1(config)# interface loopback 1

R1(config-if)# ip ospf network point-to-point

R1(config-if)# exit

R1(config)# interface loopback 2

R1(config-if)# ip ospf network point-to-point

R1(config-if)# exit

R1(config)# interface loopback 3

R1(config-if)# ip ospf network point-to-point

R1(config-if)# exit

R1(config)# interface loopback 4

R1(config-if)# ip ospf network point-to-point

R1(config-if)# exit

**3.** Cree cuatro nuevas interfaces de Loopback en R5 utilizando la asignación de direcciones 172.5.0.0/22 y configure esas interfaces para participar en el Sistema Autónomo EIGRP 10.

Creación de interfaces loopback en Router 5

R5(config)# interface loopback 1 R5(config-if)# description Engineering Department R5(config-if)# ip address 172.5.10.1 255.255.252.0 R5(config-if)# exit R5(config)# interface loopback 2 R5(config-if)# ip address 172.5.20.1 255.255.252.0 R5(config-if)# exit R5(config)# interface loopback 3 R5(config-if)# ip address 172.5.30.1 255.255.252.0 R5(config-if)# exit R5(config-if)# exit R5(config-if)# ip address 172.5.40.1 255.255.252.0 R5(config-if)# ip address 172.5.40.1 255.255.252.0

Configuración para participar en EIGRP 10

R5(config)# router eigrp 10 Router(config-router)#auto-summary R5(config-router)# network 172.5.0.0 255.255.255.0 R5(config-if)# exit **4.** Analice la tabla de enrutamiento de R3 y verifique que R3 está aprendiendo las nuevas interfaces de Loopback mediante el comando *show ip route*.

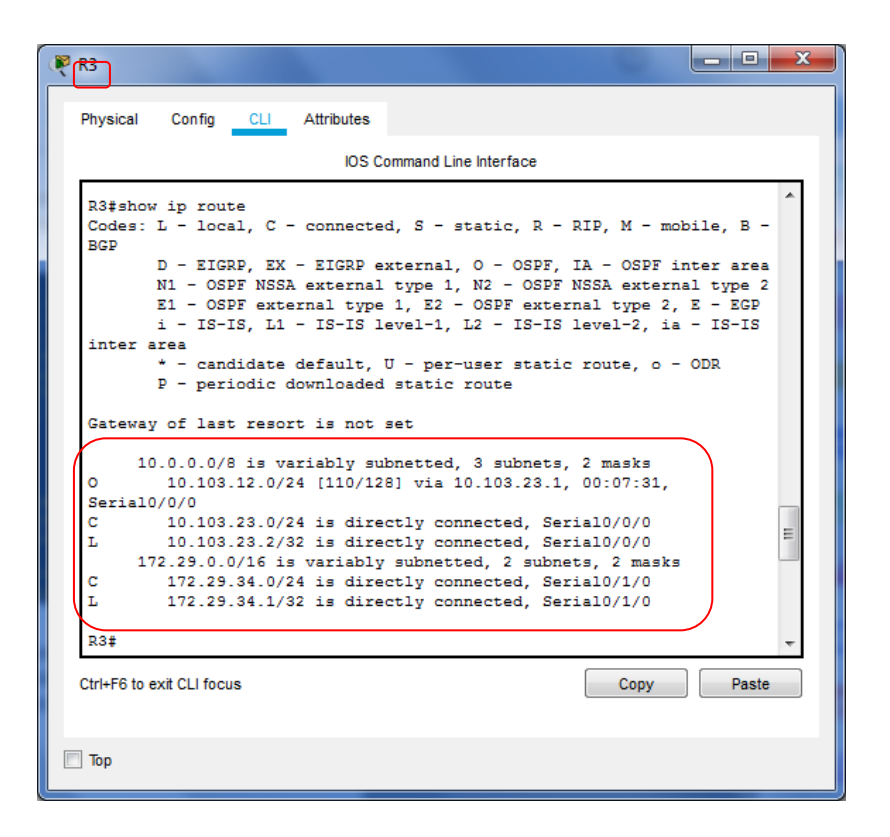

En la tabla de enrutamiento del router 3 se evidencia que está aprendiendo de las nuevas interfaces loopback.

 Configure R3 para redistribuir las rutas EIGRP en OSPF usando el costo de 50000 y luego redistribuya las rutas OSPF en EIGRP usando un ancho de banda T1 y 20,000 microsegundos de retardo.

Configuración de rutas eigrp en ospf costo 50000 y restribución de rutas ospf en eigrp.

R3(config)# router eigrp 10

R3(config-router)# redistribute ospf 1 metric 50000 100 255 1 1500 R3(config)router)# exit R3(config)# exit R3(config)# router ospf 1 R3(config-router)# log-adjacency-changes R3(config-router)# redistribute eigrp 10 subnets R3(config-router)# exit R3(config)# router eigrp 10 R3(config-router)# redistribute ospf 1 metric 1544000 22000 255 1 1500 R3(config-router)# exit

6. Verifique en R1 y R5 que las rutas del sistema autónomo opuesto existen en su tabla de enrutamiento mediante el comando *show ip route*.

Tabla enrutamiento R1

| 🤻 R1 📃 🗖 📈                                                                                                    |
|----------------------------------------------------------------------------------------------------|
| Physical Config CLI Attributes                                                                                                    |
| IOS Command Line Interface                                                                                                    |
| <pre>BGP<br/>D - EIGRP, EX - EIGRP external, 0 - OSPF, IA - OSPF inter area<br/>N1 - OSPF NSSA external type 1, N2 - OSPF NSSA external type 2<br/>E1 - OSPF external type 1, E2 - OSPF external type 2, E - EGP<br/>i - IS-IS, L1 - IS-IS level-1, L2 - IS-IS level-2, ia - IS-IS<br/>inter area<br/>* - candidate default, U - per-user static route, o - ODR<br/>P - periodic downloaded static route</pre>                                                                                                    |
| Gateway of last resort is not set<br>10.0.0.0/8 is variably subnetted, 11 subnets, 3 masks<br>C 10.1.0.0/22 is directly connected, Loopback1<br>L 10.1.0.1/32 is directly connected, Loopback2<br>C 10.1.4.0/22 is directly connected, Loopback2<br>C 10.1.8.0/22 is directly connected, Loopback2<br>C 10.1.8.1/32 is directly connected, Loopback3<br>L 10.1.8.1/32 is directly connected, Loopback4<br>L 10.1.12.1/32 is directly connected, Loopback4<br>C 10.103.12.0/24 is directly connected, Serial0/0/0<br>L 10.103.21.0/24 is directly connected, Serial0/0/0<br>0 10.103.23.0/24 [110/128] via 10.103.12.2, 00:27:22,<br>Serial0/0/0<br>R1# |
| Ctrl+F6 to exit CLI focus Copy Paste                                                                                                    |
| 🔲 Тор                                                                                                    |

### Tabla de enrutamiento R5

| 🤻 R5 📃 🗕 🗖 🗙                                                                                                    |
|----------------------------------------------------------------------------------------------------|
| Physical Config CLI Attributes                                                                                                    |
| IOS Command Line Interface                                                                                                    |
| R5‡show ip route<br>Codes: L - local, C - connected, S - static, R - RIP, M - mobile, B -<br>BGP<br>D - EIGRP, EX - EIGRP external, O - OSPF, IA - OSPF inter area                               |
| N1 - OSPF NSSA external type 1, N2 - OSPF NSSA external type 2<br>E1 - OSPF external type 1, E2 - OSPF external type 2, E - EGP<br>i - IS-IS, L1 - IS-IS level-1, L2 - IS-IS level-2, ia - IS-IS |
| <pre>inter area  * - candidate default, U - per-user static route, o - ODR  P - periodic downloaded static route</pre>                                                                           |
| Gateway of last resort is not set                                                                                                    |
| 172.5.0.0/16 is variably subnetted, 6 subnets, 2 masks<br>C 172.5.8.0/22 is directly connected, Loopback1                                                                                        |
| L 172.5.10.1/32 is directly connected, Loopback1<br>C 172.5.28.0/22 is directly connected, Loopback3<br>L 172.5.30.1/32 is directly connected. Loopback3                                         |
| C 172.5.40.0/22 is directly connected, Loopback4<br>L 172.5.40.1/32 is directly connected, Loopback4                                                                                             |
| 172.29.0.0/16 is variably subnetted, 2 subnets, 2 masks<br>C 172.29.45.0/24 is directly connected, Serial0/0/0<br>L 172.29.45.2/32 is directly connected, Serial0/0/0                            |
| Ctrl+F6 to exit CLI focus Copy Paste                                                                                                    |
| 🔲 Тор                                                                                                    |

### **DESARROLLO DEL ESCENARIO 2**

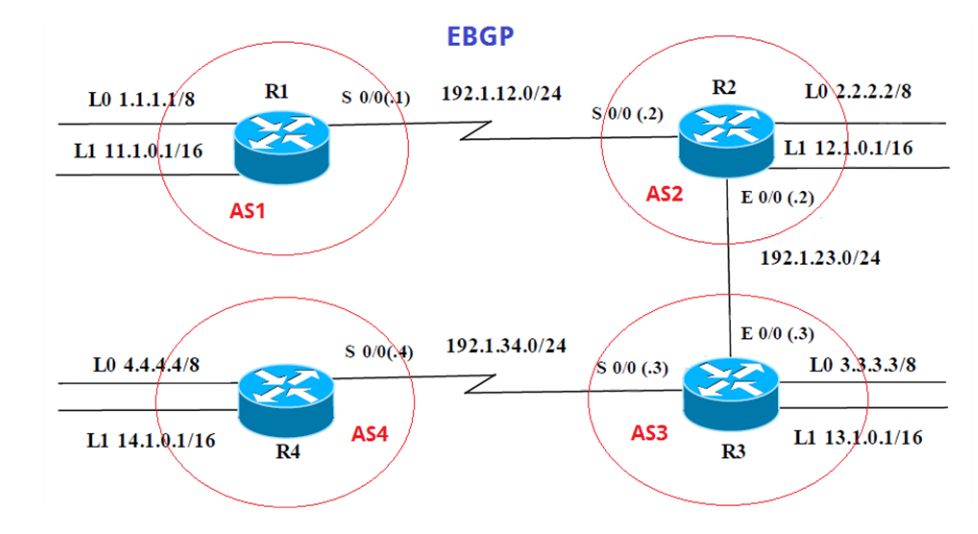

# Escenario 2

Figura 3. Topología escenario 2

Información para configuración de los Routers

| Interfaz   | Dirección IP | Máscara       |  |
|------------|--------------|---------------|--|
| Loopback 0 | 1.1.1.1      | 255.0.0.0     |  |
| Loopback 1 | 11.1.0.1     | 255.255.0.0   |  |
| S 0/0      | 192.1.12.1   | 255.255.255.0 |  |
| Interfaz   | Dirección IP | Máscara       |  |
| Loopback 0 | 2.2.2.2      | 255.0.0.0     |  |
| Loopback 1 | 12.1.0.1     | 255.255.0.0   |  |
| S 0/0      | 192.1.12.2   | 255.255.255.0 |  |
| E 0/0      | 192.1.23.2   | 255.255.255.0 |  |
| Interfaz   | Dirección IP | Máscara       |  |
| Loopback 0 | 3.3.3.3      | 255.0.0.0     |  |
| Loopback 1 | 13.1.0.1     | 255.255.0.0   |  |
| E 0/0      | 192.1.23.3   | 255.255.255.0 |  |

| S 0/0 | 192.1.34.3 | 255.255.255.0 |
|-------|------------|---------------|
|-------|------------|---------------|

 Interfaz
 Dirección IP
 Máscara

 Loopback 0
 4.4.4.4
 255.0.0.0

 Loopback 1
 14.1.0.1
 255.255.0.0

 S 0/0
 192.1.34.4
 255.255.255.0

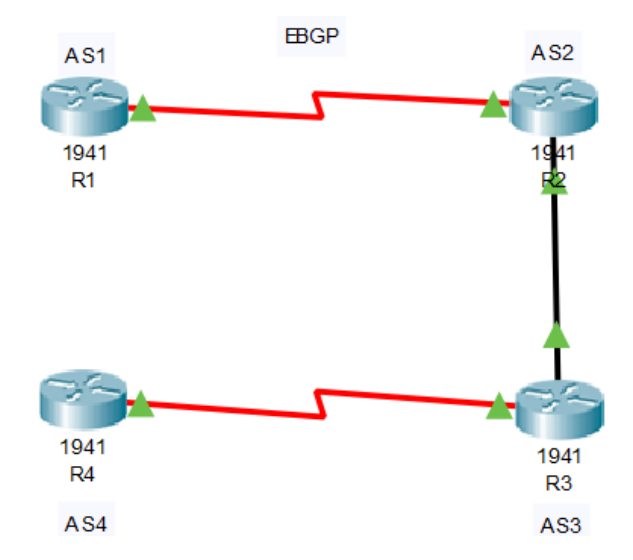

Figura 4. Topología escenario 2 en Packet Tracer.

 Configure una relación de vecino BGP entre R1 y R2. R1 debe estar en AS1 y R2 debe estar en AS2. Anuncie las direcciones de Loopback en BGP. Codifique los ID para los routers BGP como 11.11.11.11 para R1 y como 22.22.22.22 para R2. Presente el paso a con los comandos utilizados y la salida del comando *show ip route.*

Configuración de router 1

- R1(config)# no ip domain-lookup
- R1(config)# line con 0
- R1(config-line)# logging synchronous
- R1(config-if)# interface serial 0/0/0

R1(config-if)# ip address 192.1.12.1 255.255.255.0 R1(config-if)# no shutdown R1(config-if)# exit R1(config)# interface loopback 0 R1(config-if)# description Engineering Department R1(config-if)# ip address 1.1.1.1 255.0.0.0 R1(config-if)# exit R1(config)# interface loopback 1 R1(config-if)# ip address 11.1.0.1 255.255.0.0 R1(config-if)# exit

Configuración de router 2

R2(config)# no ip domain-lookup

R2(config)# line con 0

R2(config-line)# logging synchronous

R2(config-if)# interface serial 0/0/0

R2(config-if)# ip address 192.1.12.2 255.255.255.0

R2(config-if)# no shutdown

R2(config-if)#exit

R2(config)# interface g0/0

R2(config-if)# ip address 192.1.23.2 255.255.255.0

R2(config-if)# no shutdown

R2(config-if)# exit

R2(config)# interface loopback 0

R2(config-if)# ip address 2.2.2.2 255.0.0.0

R2(config-if)# exit

R2(config)# interface loopback 1

R2(config-if)# ip address 12.1.0.1 255.255.0.0

R2(config-if)# exit

Configuración de router 3

R3(config)# no ip domain-lookup R3(config)# line con 0 R3(config-line)# logging synchronous R3(config-if)# interface serial 0/0/0 R3(config-if)# ip address 192.1.34.3 255.255.255.0 R3(config-if)# no shutdown R3(config-if)#exit R3(config)# interface g0/0 R3(config-if)# ip address 192.1.23.3 255.255.255.0 R3(config-if)# no shutdown R3(config-if)# exit R3(config)# interface loopback 0 R3(config-if)# ip address 3.3.3.3 255.0.0.0 R3(config-if)# exit R3(config)# interface loopback 1 R3(config-if)# ip address 13.1.0.1 255.255.0.0 R3(config-if)# exit

Configuración de router 4

R4(config)# no ip domain-lookup R4(config)# line con 0 R4(config-line)# logging synchronous R4(config-if)# interface serial 0/0/0 R4(config-if)# ip address 192.1.34.4 255.255.255.0 R4(config-if)# no shutdown R4(config-if)# no shutdown R4(config-if)#exit R4(config)# interface loopback 0 R4(config-if)# ip address 4.4.4.4 255.0.0.0 R4(config-if)# exit R4(config)# interface loopback 1 R4(config-if)# ip address 14.1.0.1 255.255.0.0 R4(config-if)# exit

Configuración de bgp ID en R1 y relación vecino de R2

R1(config)# router bgp 1 R1(config-router)# bgp router-id 11.11.11.11 R1(config-router)# neighbor 192.1.12.2 remote-as 2 R1(config-router)# network 1.1.1.1 mask 255.0.00 R1(config-router)# network 11.1.0.1 mask 255.255.0.0

Configuración de bgp ID en R2 y relación vecino de R1

R2(config)# router bgp 2 R2(config-router)# bgp router-id 22.22.22.22 R2(config-router)# neighbor 192.1.12.1 remote-as 1 R2(config-router)# network 2.2.2.2 mask 255.0.0.0 R2(config-router)# network 12.1.0.1 mask 255.255.0.0

#### Tabla enrutamiento R1, donde se evidencia bgp requeridas

IOS Command Line Interface R1#%BGP-5-ADJCHANGE: neighbor 192.1.12.2 Up R1#show ip route Codes: L - local, C - connected, S - static, R - RIP, M - mobile, B -BGP D - EIGRP, EX - EIGRP external, O - OSPF, IA - OSPF inter area N1 - OSPF NSSA external type 1, N2 - OSPF NSSA external type 2 E1 - OSPF external type 1, E2 - OSPF external type 2, E - EGP i - IS-IS, L1 - IS-IS level-1, L2 - IS-IS level-2, ia - IS-IS inter area - candidate default, U - per-user static route, o - ODR P - periodic downloaded static route Gateway of last resort is not set 1.0.0.0/8 is variably subnetted, 2 subnets, 2 masks 1.0.0.0/8 is directly connected, Loopback0 1.1.1.1/32 is directly connected, Loopback0 2.0.0.0/8 [20/0] via 192.1.12.2, 00:00:00 11.0.0.0/8 is variably subnetted, 2 subnets, 2 masks в 11.1.0.0/16 is directly connected, Loopback1 с L 11.1.0.1/32 is directly connected, Loopback1 12.0.0.0/16 is subnetted, 1 subnets 12.1.0.0/16 [20/0] via 192.1.12.2, 00:00:00 192.1.12.0/24 is variably subnetted, 2 subnets, в 2 masks 192.1.12.0/24 is directly connected, Serial0/0/0 С L 192.1.12.1/32 is directly connected, Serial0/0/0 R1# R1#show ip route

#### Tabla enrutamiento R2, donde se evidenica bgp requeridas

IOS Command Line Interface R2#show ip route Codes: L - local, C - connected, S - static, R - RIP, M - mobile, B -BGP D - EIGRP, EX - EIGRP external, O - OSPF, IA - OSPF inter area N1 - OSPF NSSA external type 1, N2 - OSPF NSSA external type 2 E1 - OSPF external type 1, E2 - OSPF external type 2, E - EGP i - IS-IS, L1 - IS-IS level-1, L2 - IS-IS level-2, ia - IS-IS inter area \* - candidate default, U - per-user static route, o - ODR P - periodic downloaded static route Gateway of last resort is not set 1.0.0.0/8 [20/0] via 192.1.12.1, 00:00:00 2.0.0.0/8 is variably subnetted, 2 subnets, в 2 masks 2.0.0.0/8 is directly connected, Loopback0 С L 2.2.2.2/32 is directly connected, Loopback0 11.0.0.0/16 is subnetted, 1 subnets 11.1.0.0/16 [20/0] via 192.1.12.1, 00:00:00 в 12.0.0.0/8 is variably subnetted, 2 subnets, 2 : masks С 12.1.0.0/16 is directly connected, Loopback1 12.1.0.1/32 is directly connected, Loopback1 L 192.1.12.0/24 is variably subnetted, 2 subnets, 2 masks с 192.1.12.0/24 is directly connected, Serial0/0/0 L 192.1.12.2/32 is directly connected, Serial0/0/0  $\,$ 192.1.23.0/24 is variably subnetted, 2 subnets, 2 masks 192.1.23.0/24 is directly connected, GigabitEthernet0/0 С 192.1.23.2/32 is directly connected, GigabitEthernet0/0 Ξ L R2#

2. Configure una relación de vecino BGP entre R2 y R3. R2 ya debería estar configurado en **AS2** y R3 debería estar en **AS3**. Anuncie las direcciones de Loopback de R3 en BGP. Codifique el ID del router R3 como 33.33.33.33. Presente el paso a con los comandos utilizados y la salida del comando *show ip route.* 

Configuración de relación de vecino bgp R2 con R3

R2(config)# router bgp 2 R2(config-router)# neighbor 192.1.23.3 remote-as 3

Configuración de bgp ID en R3 y relación de vecino con R2

R3(config)# router bgp 3 R3(config-router)# bgp router-id 33.33.33.33 R3(config-router)# neighbor 192.1.23.2 remote-as 2 R3(config-router)# network 3.3.3.3 mask 255.0.00 R3(config-router)# network 13.1.0.1 mask 255.255.0.0 Tabla enrutamiento R2 donde se evidencia relación bgp vecino con R3

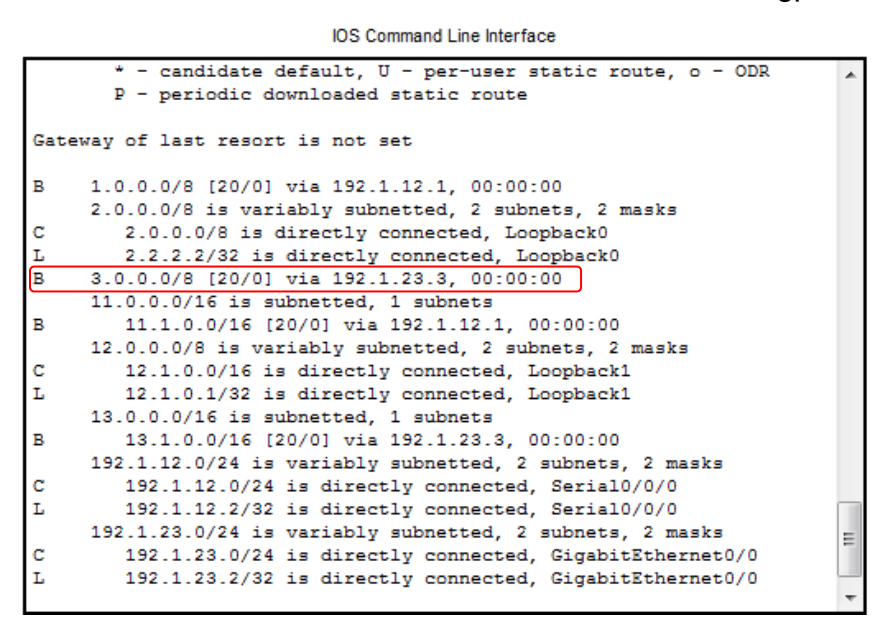

Tabla enrutamiento R3 donde se evidencia relación bgp vecino con R2

IOS Command Line Interface

```
R3#show ip route
Codes: L - local, C - connected, S - static, R - RIP, M - mobile, B -
BGP
       D - EIGRP, EX - EIGRP external, O - OSPF, IA - OSPF inter area
       N1 - OSPF NSSA external type 1, N2 - OSPF NSSA external type 2
      E1 - OSPF external type 1, E2 - OSPF external type 2, E - EGP
      i - IS-IS, L1 - IS-IS level-1, L2 - IS-IS level-2, ia - IS-IS
inter area
       * - candidate default, U - per-user static route, o - ODR
       P - periodic downloaded static route
Gateway of last resort is not set
в
    1.0.0.0/8 [20/0] via 192.1.23.2, 00:00:00
в
    2.0.0.0/8 [20/0] via 192.1.23.2, 00:00:00
    3.0.0.0/8 is variably subnetted, 2 subnets, 2 masks
С
        3.0.0.0/8 is directly connected, Loopback0
        3.3.3.3/32 is directly connected, Loopback0
L
    11.0.0.0/16 is subnetted, 1 subnets
        11.1.0.0/16 [20/0] via 192.1.23.2, 00:00:00
в
     12.0.0.0/16 is subnetted. 1 subnets
в
        12.1.0.0/16 [20/0] via 192.1.23.2, 00:00:00
    13.0.0.0/8 is variably subnetted, 2 subnets, 2 masks
       13.1.0.0/16 is directly connected, Loopback1
С
        13.1.0.1/32 is directly connected, Loopback1
                                                                       =
L
    192.1.23.0/24 is variably subnetted, 2 subnets, 2 masks
С
       192.1.23.0/24 is directly connected, GigabitEthernet0/0
L
        192.1.23.3/32 is directly connected, GigabitEthernet0/0
    192.1.34.0/24 is variably subnetted, 2 subnets, 2 masks
```

**3.** Configure una relación de vecino BGP entre R3 y R4. R3 ya debería estar configurado en **AS3** y R4 debería estar en **AS4**. Anuncie las direcciones de Loopback de R4 en BGP. Codifique el ID del router R4 como 44.44.44.44. Establezca las relaciones de vecino con base en las direcciones de Loopback 0. Cree rutas estáticas para alcanzar la Loopback 0 del otro router. No anuncie la Loopback 0 en BGP. Anuncie la red Loopback de R4 en BGP. Presente el paso a con los comandos utilizados y la salida del comando **show ip route.** 

Configuración de relación de vecino bgp R3 con R4

R3(config)# router bgp 3 R3(config-router)# neighbor 192.1.34.4 remote-as 4 R3(config-router)# exit

Configuración de bgp ID en R4 y relación de vecino con R3

R4(config)# router bgp 4 R4(config-router)# bgp router-id 44.44.44.44 R4(config-router)# neighbor 192.1.34.3 remote-as 3 R4(config-router)# network 4.4.4.4 mask 255.0.0.0 R4(config-router)# network 14.1.0.1 mask 255.255.0.0 Tabla de enrutamiento R3, donde se evidencia relación de vecino con R4

IOS Command Line Interface

R3#show ip route Codes: L - local, C - connected, S - static, R - RIP, M - mobile, B -BGP D - EIGRP, EX - EIGRP external, O - OSPF, IA - OSPF inter area N1 - OSPF NSSA external type 1, N2 - OSPF NSSA external type 2 E1 - OSPF external type 1, E2 - OSPF external type 2, E - EGP i - IS-IS, L1 - IS-IS level-1, L2 - IS-IS level-2, ia - IS-IS inter area \* - candidate default, U - per-user static route, o - ODR P - periodic downloaded static route Gateway of last resort is not set 1.0.0.0/8 [20/0] via 192.1.23.2, 00:00:00 2.0.0.0/8 [20/0] via 192.1.23.2, 00:00:00 в 3.0.0.0/8 is variably subnetted, 2 subnets, 2 masks С 3.0.0.0/8 is directly connected, Loopback0 3.3.3.3/32 is directly connected, Loopback0 L в 4.0.0.0/8 [20/0] via 192.1.34.4, 00:00:00 11.0.0.0/16 is subnetted. 1 subnets в 11.1.0.0/16 [20/0] via 192.1.23.2, 00:00:00 12.0.0.0/16 is subnetted, 1 subnets в 12.1.0.0/16 [20/0] via 192.1.23.2, 00:00:00 13.0.0.0/8 is variably subnetted, 2 subnets, 2 masks 13.1.0.0/16 is directly connected, Loopback1 С L 13.1.0.1/32 is directly connected, Loopback1 14.0.0.0/16 is subnetted, 1 subnets в 14.1.0.0/16 [20/0] via 192.1.34.4, 00:00:00 192.1.23.0/24 is variably subnetted, 2 subnets, 2 masks С 192.1.23.0/24 is directly connected, GigabitEthernet0/0 L 192.1.23.3/32 is directly connected, GigabitEthernet0/0 192.1.34.0/24 is variably subnetted, 2 subnets, 2 masks

Tabla de enrutamiento R4, donde se evidencia relación de vecino bgp con R3 y demás requerimientos.

IOS Command Line Interface

```
R4#show ip route
Codes: L - local, C - connected, S - static, R - RIP, M - mobile, B -
BGP
       D - EIGRP, EX - EIGRP external, O - OSPF, IA - OSPF inter area
       N1 - OSPF NSSA external type 1, N2 - OSPF NSSA external type 2
       E1 - OSPF external type 1, E2 - OSPF external type 2, E - EGP
       i - IS-IS, L1 - IS-IS level-1, L2 - IS-IS level-2, ia - IS-IS
inter area
        - candidate default, U - per-user static route, o - ODR
       P - periodic downloaded static route
Gateway of last resort is not set
     1.0.0.0/8 [20/0] via 192.1.34.3, 00:00:00
в
в
     2.0.0.0/8 [20/0] via 192.1.34.3, 00:00:00
в
     3.0.0.0/8 [20/0] via 192.1.34.3, 00:00:00
     4.0.0.0/8 is variably subnetted, 2 subnets, 2 masks
С
       4.0.0.0/8 is directly connected, Loopback0
        4.4.4.4/32 is directly connected, Loopback0
L
    11.0.0.0/16 is subnetted, 1 subnets
в
        11.1.0.0/16 [20/0] via 192.1.34.3, 00:00:00
     12.0.0.0/16 is subnetted, 1 subnets
        12.1.0.0/16 [20/0] via 192.1.34.3, 00:00:00
в
     13.0.0.0/16 is subnetted. 1 subnets
в
        13.1.0.0/16 [20/0] via 192.1.34.3. 00:00:00
    14.0.0.0/8 is variably subnetted, 2 subnets, 2 masks
С
        14.1.0.0/16 is directly connected, Loopback1
L
        14.1.0.1/32 is directly connected, Loopback1
     192.1.34.0/24 is variably subnetted, 2 subnets, 2 masks
с
        192.1.34.0/24 is directly connected, Serial0/0/0
L
        192.1.34.4/32 is directly connected, Serial0/0/0
```

## **DESARROLLO DE ESCENARIO 3**

## Escenario 3

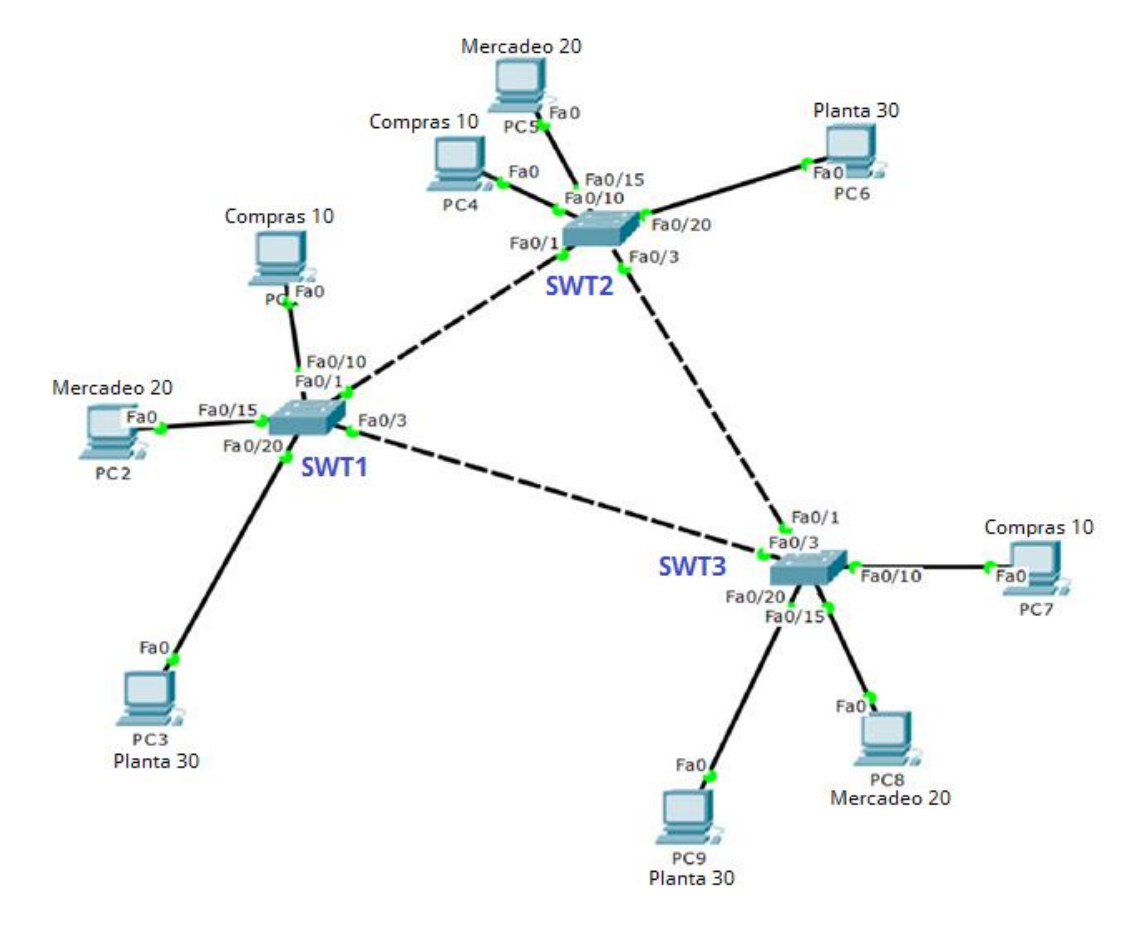

Figura 5. Topología escenario 3.

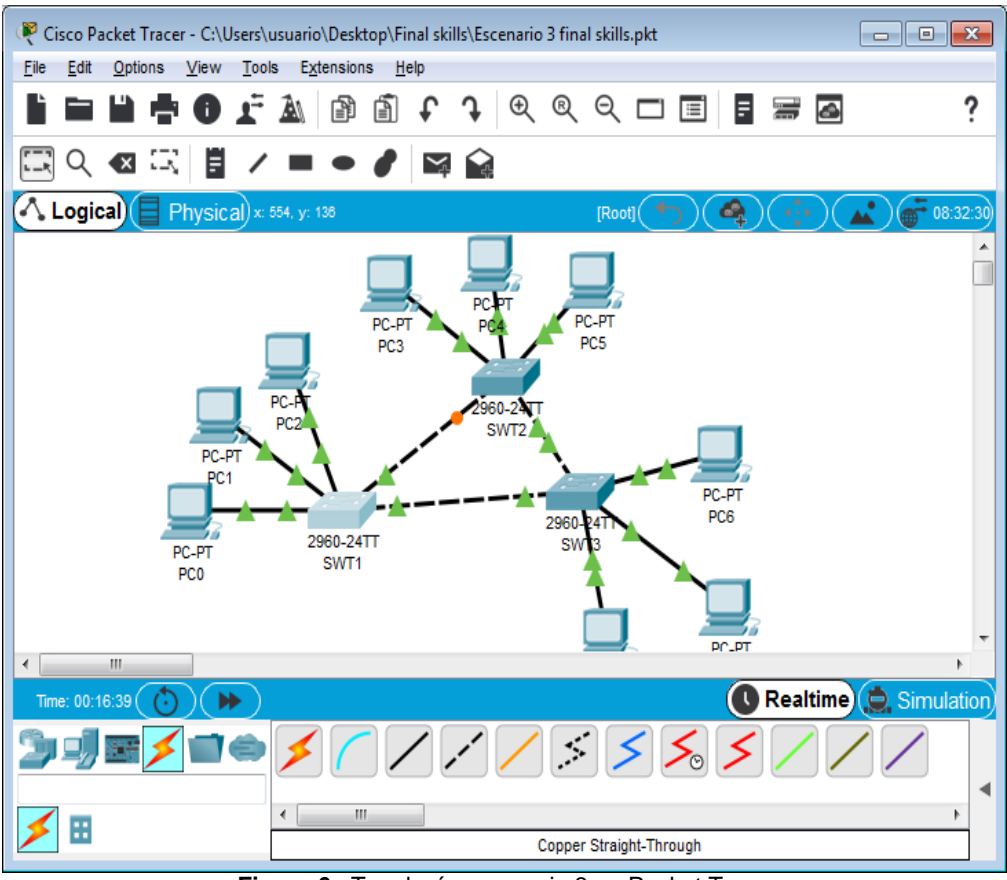

Figura 6. Topología escenario 3 en Packet Tracer

# A. Configurar VTP

 Todos los switches se configurarán para usar VTP para las actualizaciones de VLAN. El switch SWT2 se configurará como el servidor. Los switches SWT1 y SWT3 se configurarán como clientes. Los switches estarán en el dominio VPT llamado CCNP y usando la contraseña cisco.

Configuración de switch 1, domain CCNP, modo cliente y contraseña cisco

SWT1(config)#enable secret class

SWT1(config)#line vty 0 15 SWT1(config-line)#vtp domain CCNP SWT1(config)#vtp version 2 SWT1(config)#vtp mode client SWT1(config)#vtp password cisco Configuración de switch 2, domain CCNP, modo server y contraseña cisco

SWT2(config)#enable secret class SWT2(config)#line vty 0 15 SWT2(config-line)#vtp domain CCNP SWT2(config)#vtp mode server SWT2(config)#vtp password cisco

Configuración de switch 3, domain CCNP, modo cliente y contraseña cisco

SWT3(config)#enable secret class SWT3(config)#line vty 0 15 SWT3(config-line)#vtp domain CCNP SWT3(config)#vtp version 2 SWT2(config)#vtp mode client SWT3(config)#vtp password cisco

2. Verifique las configuraciones mediante el comando *show vtp status*.

Show vtp status SWT1, se evidencia modo cliente

| 🦉 SWT1 📃 🗖 🗾 📈                                                                                                    |
|----------------------------------------------------------------------------------------------------|
| Physical Config CLI Attributes                                                                                                    |
| IOS Command Line Interface                                                                                                    |
| UX54<br>Configuration last modified by 0.0.0.0 at 3-1-93 00:10:35<br>Local updater ID is 0.0.0.0 (no valid interface found)<br>SWT1‡config t<br>Enter configuration commands, one per line. End with CNTL/Z.<br>SWT1(config)‡vtp mode client<br>Setting device to VTP CLIENT mode.<br>SWT1(config)‡end<br>SWT1‡<br>\$SYS-5-CONFIG_I: Configured from console by console                                                                                                    |
| SW11#show vtp status       : 2         VTP Version       : 1         Maximum VLANs supported locally : 255         Number of emisting VLANs       : 5         VTP Operating Mode       : Client         VTP Domain Name       : CCNP         VTP VIP Fruning Mode       : Disabled         VTP V2 Mode       : Enabled         VTP Traps Generation       : Disabled         MD5 digest       : 0xFD 0x10 0x53 0x02 0xE2 0xA8 0xE5         0x54       Configuration last modified by 0.0.0.0 at 3-1-93 00:10:35 |
| Ctrl+F6 to exit CLI focus Copy Paste                                                                                                    |
| 🔲 Тор                                                                                                    |

Show vtp status SWT2, se evidencia modo servidor

| 💐 SWT2                                                          |
|-----------------------------------------------------------------|
| Physical Config CLI Attributes                                  |
|                                                                 |
| IOS Command Line Interface                                      |
| Setting device VLAN database password to cisco                  |
| Swiz (coning) tens                                              |
| <pre>% Invalid input detected at '^' marker.</pre>              |
| SWT2(config) #end                                               |
| SWT2#                                                           |
| <pre>%SYS-5-CONFIG_I: Configured from console by console</pre>  |
| SWT2#show vtp status                                            |
| VTP Version : 2                                                 |
| Configuration Revision : 0                                      |
| Maximum VLANs supported locally : 255                           |
| Number of existing VLANs : 5                                    |
| VTP Operating Mode : Server                                     |
| VTP Domain Name : CCNP                                          |
| VTP Pruning Mode : Disabled                                     |
| VTP V2 Mode : Disabled                                          |
| VTP Traps Generation : Disabled                                 |
| MD5 digest : 0xDA 0xBF 0x42 0x0D 0x90 0xBC 0xBE                 |
| 0x41                                                            |
| Configuration last modified by 0.0.0.0 at 0-0-00 00:00:00 =     |
| Local updater ID is 0.0.0.0 (no valid interface found)<br>SWT2# |
| Ctrl+F6 to exit CLI focus Copy Paste                            |
| - T                                                             |
|                                                                 |

Show vtp status SWT3, se evidencia modo cliente

| Physical Config CLI Attribute          | \$                                   |
|----------------------------------------|--------------------------------------|
| 10                                     | S Command Line Interface             |
| Changing VTP domain name fro           | om NULL to CCNP                      |
| SWT3(config) #vtp version 2            |                                      |
| SWT3(config) #vtp password ci          | lsco                                 |
| Setting device VLAN database           | e password to cisco                  |
| SWT3(config) #vtp mode client          | ;                                    |
| Setting device to VTP CLIENT           | [ mode.                              |
| SWT3 (config) #end                     |                                      |
| SWI3#                                  |                                      |
| <pre>%SYS-5-CONFIG_I: Configured</pre> | from console by console              |
|                                        |                                      |
| SWT3#show vtp status                   |                                      |
| VTP Version                            | : 2                                  |
| Configuration Revision                 | : 1                                  |
| Maximum VLANs supported loca           | ally : 255                           |
| Number of existing VLANs               |                                      |
| VTP Operating Mode                     | : Client                             |
| VTP Domain Name                        | : CCNP                               |
| VIP Pruning Mode                       | : Disabled                           |
| VTP V2 Mode                            | : Enabled                            |
| VTP Traps Generation                   | : Disabled                           |
| MD5 digest                             | : 0x8F 0x2E 0x33 0x70 0x5B 0xA1 0x20 |
| 0x04                                   |                                      |
| Configuration last modified            | by 0.0.0.0 at 3-1-93 00:16:34        |
| SWI3#                                  |                                      |
|                                        |                                      |
| Ctrl+F6 to exit CLI focus              | Copy Paste                           |
|                                        |                                      |

# B. Configurar DTP (Dynamic Trunking Protocol)

**1.** Configure un enlace troncal ("trunk") dinámico entre SWT1 y SWT2. Debido a que el modo por defecto es *dynamic auto*, solo un lado del enlace debe configurarse como *dynamic desirable*.

SWT2(config)#int f0/1 SWT2(config-if)#switchport mode dynamic desirable

2. Verifique el enlace "trunk" entre SWT1 y SWT2 usando el comando *show interfaces trunk*.

Show interfaces trunk SWT1

| ę                | SWT1                                      | and the second second second second second second second second second second second second second second second | _ <b>D</b> _ X |
|------------------|-------------------------------------------|----------------------------------------------------------------------------------------------------|----------------|
|                  | Physical Cor                              | nfig CLI Attributes                                                                                              |                |
|                  |                                           | IOS Command Line Interface                                                                                       |                |
|                  | SWT1(config<br>%LINEPROTO-<br>changed sta | y)‡<br>-5-UPDOWN: Line protocol on Interface FastEthernetO<br>ite to down                                        | )/1,           |
|                  | %LINEPROTO-<br>changed sta                | -5-UPDOWN: Line protocol on Interface FastEthernet(<br>ate to up                                                 | /1,            |
|                  | SWT1(config<br>SWT1#<br>%SYS-5-CONF       | y)‡end<br>FIG_I: Configured from console by console                                                              |                |
| $\left[ \right]$ | SWT1#show i<br>Port<br>Fa0/1              | interfaces trunk<br>Mode Encapsulation Status Native<br>auto n-802.1q trunking 1                                 | vlan           |
|                  | Port<br>Fa0/1                             | Vlans allowed on trunk<br>1-1005                                                                                 |                |
|                  | Port<br>Fa0/1                             | Vlans allowed and active in management domain 1                                                                  |                |
|                  | Port<br>Fa0/1                             | Vlans in spanning tree forwarding state and not p<br>1                                                           | runed E        |
|                  | Ctrl+F6 to exit CL                        | Ll focus Copy                                                                                                    | Paste          |
|                  | ] Тор                                     |                                                                                                    |                |

Show interfaces trunk SWT2

| R | SWT2                                  |                                                                       | x      |
|---|---------------------------------------|-----------------------------------------------------------------------|--------|
|   | Physical Cor                          | nfig <u>CLI</u> Attributes                                            |        |
|   |                                       | IOS Command Line Interface                                            |        |
|   |                                       |                                                                       | _      |
|   | %LINEPROTO-<br>changed sta            | -5-UPDOWN: Line protocol on Interface FastEthernet0/1,<br>ate to down | ^      |
|   | %LINEPROTO-<br>changed sta            | -5-UPDOWN: Line protocol on Interface FastEthernet0/1,<br>ate to up   |        |
|   | SWT2 (config<br>SWT2 (config<br>SWT2# | g-if) #exit<br>g) #end<br>FTG I: Configured from console by console   |        |
|   | \$313-3-CONF                          | rig_1. Configured from console by console                             |        |
| ſ | SWT2#show i                           | interfaces trunk                                                      |        |
|   | Port<br>Fo0/1                         | Mode Encapsulation Status Native vlan                                 |        |
|   | 140/1                                 | desirable in our ordinang i                                           |        |
|   | Port                                  | Vlans allowed on trunk                                                |        |
|   | Fa0/1                                 | 1-1005                                                                |        |
|   | Port                                  | Vlans allowed and active in management domain                         |        |
|   | Fa0/1                                 | 1                                                                     |        |
|   | Port                                  | Vlans in spanning tree forwarding state and not pruned                | =      |
|   | Fa0/1                                 | 1                                                                     | -<br>- |
|   | Ctrl+F6 to exit CL                    | Ll focus Copy Paste                                                   |        |
|   | ] Тор                                 |                                                                       |        |

**3.** Entre SWT1 y SWT3 configure un enlace "trunk" estático utilizando el comando *switchport mode trunk* en la interfaz F0/3 de SWT1

SWT1(config)#int f0/3 SWT1(config-if)#switchport mode trunk

4. Verifique el enlace "trunk" el comando *show interfaces trunk* en SWT1.

| hysical       | Config CLI     | Attributes         |              |                |
|---------------|----------------|--------------------|--------------|----------------|
|               |                | IOS Command Line   | Interface    |                |
|               |                |                    |              |                |
|               |                |                    |              |                |
|               |                |                    |              |                |
|               |                |                    |              |                |
| SWI1>         |                |                    |              |                |
| SWT1#sho      | w interfaces ( | trunk              |              |                |
| Port          | Mode           | Encapsulation      | Status       | Native vlan    |
| Fa0/1         | auto           | n-802.1q           | trunking     | 1              |
| Fa0/3         | on             | 802.1q             | trunking     | 1              |
| Port          | Vlans all      | wed on trunk       |              |                |
| Fa0/1         | 1-1005         |                    |              |                |
| Fa0/3         | 1-1005         |                    |              |                |
| Port          | Vlans allo     | owed and active in | management   | domain         |
| Fa0/1         | 1              |                    | -            |                |
| Fa0/3         | 1              |                    |              |                |
| Port          | Vlans in s     | spanning tree forw | arding state | and not pruned |
| Fa0/1         | 1              |                    |              | -              |
| Fa0/3         | 1              |                    |              |                |
| SWT1#         |                |                    |              |                |
|               |                |                    |              |                |
| tri+F6 to exi | t CLI focus    |                    | l            | Copy Paste     |
|               |                |                    |              |                |
|               |                |                    |              |                |

5. Configure un enlace "trunk" permanente entre SWT2 y SWT3.

SWT2(config)#int f0/3 SWT2(config-if)#switchport mode trunk

SWT3(config)#int f0/1 SWT3(config-if)#switchport mode trunk

# C. Agregar VLANs y asignar puertos.

 En STW1 agregue la VLAN 10. En STW2 agregue las VLANS Compras (10), Mercadeo (20), Planta (30) y Admon (99)

Asignación de Vlan 10 en SWT1 SWT1(config)#vlan 10

Asignación de Vlans compras, mercadeo, planta y admon en SWT2 SWT2(config)#vlan 10 SWT2(config-vlan)#name compras SWT2(config-vlan)#exit SWT2(config)#vlan 20 SWT2(config-vlan)#name mercadeo SWT2(config-vlan)#name mercadeo SWT2(config-vlan)#exit SWT2(config-vlan)#exit SWT2(config-vlan)#name planta SWT2(config-vlan)#exit SWT2(config)#vlan 99 SWT2(config-vlan)#name Admon SWT2(config-vlan)#exit SWT2(config)#

2. Verifique que las VLANs han sido agregadas correctamente.

| IOS Com                                      | mand Line Interface |                      |
|----------------------------------------------|---------------------|----------------------|
| VLAN Name                                    | Status              | Ports                |
|                                              |                     |                      |
| 1 default                                    | active              | Fa0/2, Fa0/4, Fa0/5, |
| Fa0/6                                        |                     | E-0/7 E-0/8 E-0/8    |
| Fa0/10                                       |                     | 140/7, 140/6, 140/5, |
|                                              |                     | Fa0/11, Fa0/12,      |
| Fa0/13, Fa0/14                               |                     | Fa0/15 Fa0/16        |
| Fa0/17, Fa0/18                               |                     | 100,10, 100,10,      |
| E-0/01 E-0/02                                |                     | Fa0/19, Fa0/20,      |
| Fa0/21, Fa0/22                               |                     | Fa0/23, Fa0/24,      |
| Gig0/1, Gig0/2                               |                     |                      |
| 10 compras                                   | active              |                      |
| 30 planta                                    | active              |                      |
| 99 Admon                                     | active              |                      |
| 1002 Iddi-default<br>1003 token-ring-default | active              | _                    |
| 1004 fddinet-default                         | active              | -                    |
| 1005 trnet-default                           | active              |                      |
| SW12#                                        |                     |                      |
| Ctrl+F6 to exit CLI focus                    |                     | Copy Paste           |

**3.** Asocie los puertos a las VLAN y configure las direcciones IP de acuerdo con la siguiente tabla.

| Interfaz | VLAN    | Direcciones IP de los PCs |  |
|----------|---------|---------------------------|--|
| F0/10    | VLAN 10 | 190.108.10.X / 24         |  |
| F0/15    | VLAN 20 | 190.108.20.X /24          |  |
| F0/20    | VLAN 30 | 190.108.30.X /24          |  |

X = número de cada PC particular

Configuración de direcciones IP en los Pcs

# PC 1

| Physical Config    | esktop Programming Attributes |  |
|--------------------|-------------------------------|--|
| C DHCP             | Static                        |  |
| IP Address         | 190.108.10.1                  |  |
| Subnet Mask        | 255.255.255.0                 |  |
| Default Gateway    | 0.0.0.0                       |  |
| DNS Server         | 0.0.0.0                       |  |
| IPv6 Configuration |                               |  |
| © DHCP ◎           | uto Config 💿 Static           |  |
| IPv6 Address       |                               |  |
| Link Local Address | FE80::201:C9FF:FE54:5929      |  |
|                    |                               |  |

# PC 2

| Physical Config    | Desktop Programming Attributes |   |
|--------------------|--------------------------------|---|
| O DHCP             | Static                         | * |
| IP Address         | 190.108.20.2                   |   |
| Subnet Mask        | 255.255.255.0                  |   |
| Default Gateway    | 0.0.0.0                        |   |
| DNS Server         | 0.0.0.0                        |   |
| IPv6 Configuration |                                |   |
| © DHCP ⊙           | Auto Config 💿 Static           |   |
| IPv6 Address       | 1                              |   |
| Link Local Address | FE80::207:ECFF:FE7C:96E0       |   |

# PC 3

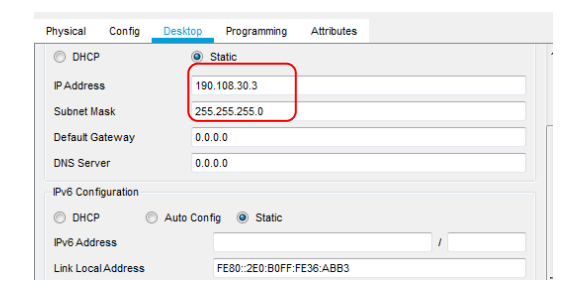

# PC 4

| Physical Config    | Desktop Programming Attributes |   |
|--------------------|--------------------------------|---|
| O DHCP             | Static                         | * |
| IP Address         | 190.108.10.4                   |   |
| Subnet Mask        | 255.255.255.0                  |   |
| Default Gateway    | 0.0.0.0                        |   |
| DNS Server         | 0.0.0.0                        |   |
| IPv6 Configuration |                                |   |
| © DHCP ⊙           | Auto Config (                  |   |
| IPv6 Address       |                                |   |
| Link Local Address | FE80::20B:BEFF:FE69:A048       |   |
|                    |                                |   |

**4.** Configure el puerto F0/10 en modo de acceso para SWT1, SWT2 y SWT3 y asígnelo a la VLAN 10.

SWT1(config)#int f0/10 SWT1(config-if)#switchport mode access SWT1(config-if)#switchport access vlan 10

SWT2(config)#int f0/10 SWT2(config-if)#switchport mode access SWT2(config-if)#switchport access vlan 10

SWT3(config)#int f0/10 SWT3(config-if)#switchport mode access SWT3(config-if)#switchport access vlan 10

**5.** Repita el procedimiento para los puertos F0/15 y F0/20 en SWT1, SWT2 y SWT3. Asigne las VLANs y las direcciones IP de los PCs de acuerdo con la tabla de arriba.

SWT1(config)#int f0/15 SWT1(config-if)#switchport mode access SWT1(config-if)#switchport access vlan 20 SWT1(config)#int f0/20 SWT1(config-if)#switchport mode access SWT1(config-if)#switchport access vlan 30 SWT2(config)#int f0/15 SWT2(config-if)#switchport mode access SWT2(config-if)#switchport access vlan 20 SWT2(config)#int f0/20 SWT2(config-if)#switchport mode access SWT2(config-if)#switchport access vlan 30

SWT3(config)#int f0/15 SWT3(config-if)#switchport mode access SWT3(config-if)#switchport access vlan 20 SWT3(config)#int f0/20 SWT3(config-if)#switchport mode access SWT3(config-if)#switchport access vlan 30

## D. Configurar las direcciones IP en los Switches.

**1.** En cada uno de los Switches asigne una dirección IP al SVI (*Switch Virtual Interface*) para VLAN 99 de acuerdo con la siguiente tabla de direccionamiento y active la interfaz.

| Equipo | Interfaz | Dirección IP | Máscara       |
|--------|----------|--------------|---------------|
| SWT1   | VLAN 99  | 190.108.99.1 | 255.255.255.0 |
| SWT2   | VLAN 99  | 190.108.99.2 | 255.255.255.0 |
| SWT3   | VLAN 99  | 190.108.99.3 | 255.255.255.0 |

SWT1(config)#int vlan 99 SWT1(config-if)# SWT1(config-if)#ip address 190.108.99.1 255.255.255.0 SWT1(config-if)#no shut SWT2(config)#int vlan 99 SWT2(config-if)# SWT2(config-if)#ip address 190.108.99.2 255.255.255.0 SWT2(config-if)#no shut SWT3(config)#int vlan 99 SWT3(config)#int vlan 99 SWT3(config-if)#ip address 190.108.99.3 255.255.255.0 SWT3(config-if)#ip address 190.108.99.3 255.255.255.0

## E. Verificar la conectividad Extremo a Extremo

**1.** Ejecute un Ping desde cada PC a los demás. Explique por qué el ping tuvo o no tuvo éxito.

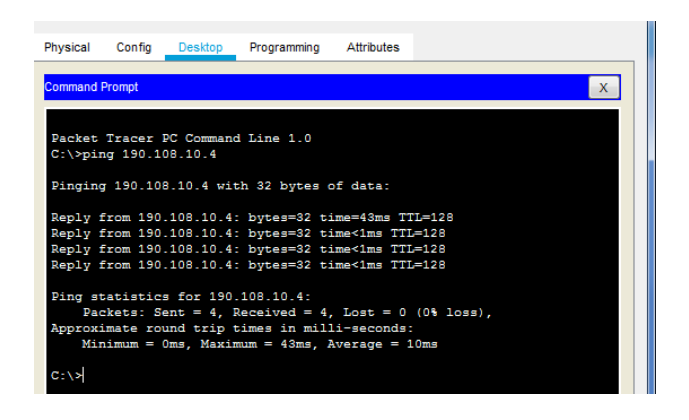

Los ping entre PC 1,4 y 7 tuvieron éxito porque pertenecen a la misma vlan 10.

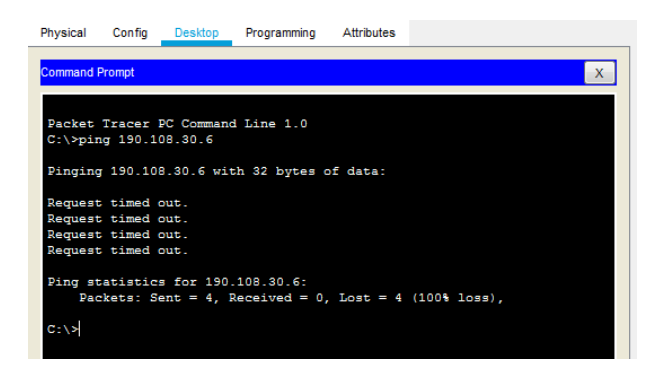

EL ping entre el PC 2 y el PC 6 no fue exitoso porque no pertenecen a la misma vlan ni la misma red

**2.** Ejecute un Ping desde cada Switch a los demás. Explique por qué el ping tuvo o no tuvo éxito.

| SWT14         Ctrl+F6 to exit CLI focus         Top         Top         SWT2         Physical Config CLI Attributes         IOS Command Line Interface         SWT2*ping 190.108.99.1         Type escape sequence to abort.         Sending 5, 100-byte ICMP Echos to 190.108.99.3         SWT2#ping 190.108.99.2         Type escape sequence to abort.         Sending 5, 100-byte ICMP Echos to 190.108.99.3         SWT2#ping 190.108.99.3         Type escape sequence to abort.         Sending 5, 100-byte ICMP Echos to 190.108.99.3         Type escape sequence to abort.         Sending 5, 100-byte ICMP Echos to 190.108.99.3   | Copy Paste                                                                                                    |
|----------------------------------------------------------------------------------------------------|----------------------------------------------------------------------------------------------------|
| ▼ SWT2 Physical Config CLI Attributes<br>IOS Command Line Interface<br>IOS Command Line Interface<br>SWT2>en<br>SWT2>ping 190.108.99.1 Type escape sequence to abort.<br>Sending 5, 100-byte ICMP Echos to 190.108.99.2111<br>Success rate is 60 percent (3/5), round-trip r<br>SWT2*ping 190.108.99.2 Type escape sequence to abort.<br>Sending 5, 100-byte ICMP Echos to 190.108.99.3 Type escape sequence to abort.<br>Sending 5, 100-byte ICMP Echos to 190.108.99.3 Type escape sequence to abort.<br>Sending 5, 100-byte ICMP Echos to 190.108.99.3 Type escape sequence to abort.<br>Sending 5, 100-byte ICMP Echos to 190.108.99.3    |                                                                                                    |
| ♥ SWT2 Physical Config CL Attributes<br>IOS Command Line Interface<br>IOS Command Line Interface SWT2*pring 190.108.99.1 Type escape sequence to abort. Sending 5, 100-byte ICMP Echos to 190.108.99.2 SWT2*pring 190.108.99.2 Type escape sequence to abort. Sending 5, 100-byte ICMP Echos to 190.108.99.3 Type escape sequence to abort. SWT2*pring 190.108.99.3 Type escape sequence to abort. SWT2*pring 190.108.99.3 Type escape sequence to abort. SWT2*pring 190.108.99.3 Type escape sequence to abort. Sending 5, 100-byte ICMP Echos to 190.108.99.3 Type escape sequence to abort. Sending 5, 100-byte ICMP Echos to 190.108.99.3 |                                                                                                    |
| Physical Config CLI Attributes<br>IOS Command Line Interface<br>SWT2*ping 190.108.99.1<br>Type escape sequence to abort.<br>Sending 5, 100-byte ICMP Echos to 190.108.99.3<br>1!!<br>Success rate is 60 percent (3/5), round-trip r<br>SWT2*ping 190.108.99.2<br>Type escape sequence to abort.<br>Sending 5, 100-byte ICMP Echos to 190.108.99.3<br>I!!!<br>Success rate is 100 percent (5/5), round-trip<br>SWT2*ping 190.108.99.3<br>Type escape sequence to abort.<br>Sending 5, 100-byte ICMP Echos to 190.108.99.3                                                                                                    |                                                                                                    |
| UOS Command Line Interface<br>SWT2*ping 190.108.99.1<br>Type escape sequence to abort.<br>Sending 5, 100-byte ICMP Echos to 190.108.99.2<br>1!!<br>Success rate is 60 percent (3/5), round-trip r<br>SWT2*ping 190.108.99.2<br>Type escape sequence to abort.<br>Sending 5, 100-byte ICMP Echos to 190.108.99.3<br>IVI2*ping 190.108.99.3<br>Type escape sequence to abort.<br>Sending 5, 100-byte ICMP Echos to 190.108.99.3                                                                                                    |                                                                                                    |
| SWT2*ping 190.108.99.1         Type escape sequence to abort.         Sending 5, 100-byte ICMP Echos to 190.108.99.1        1!1         Success rate is 60 percent (3/5), round-trip r         SWT2*ping 190.108.99.2         Type escape sequence to abort.         Sending 5, 100-byte ICMP Echos to 190.108.99.3         SWT2*ping 190.108.99.3         Type escape sequence to abort.         Sending 5, 100-byte ICMP Echos to 190.108.99.3         Type escape sequence to abort.         Sending 5, 100-byte ICMP Echos to 190.108.99.3                                                                                                |                                                                                                    |
| !!!<br>Success rate is 60 percent (3/5), round-trip r<br>SWT2#<br>Ctrl+F6 to exit CLI focus                                                                                                    | <pre>, timeout is 2 seconds:<br/>in/avg/max = 0/0/0 ms<br/>, timeout is 2 seconds:<br/>min/avg/max = 0/1/4 ms<br/>, timeout is 2 seconds:<br/>in/avg/max = 0/0/0 ms</pre> |

Los ping entre switches fueron exitosos porque pertenecen a la misma vlan y la misma red.

**3.** Ejecute un Ping desde cada Switch a cada PC. Explique por qué el ping tuvo o no tuvo éxito.

| 🖲 🖬 其                                                                                                    |
|----------------------------------------------------------------------------------------------------|
| Physical Config CLI Attributes                                                                                                    |
| IOS Command Line Interface                                                                                                    |
| Success rate is 0 percent (0/5)                                                                                                    |
| SWT2#ping 190.108.20.2                                                                                                    |
| Type escape sequence to abort.<br>Sending 5, 100-byte ICMP Echos to 190.108.20.2, timeout is 2 seconds:<br><br>Success rate is 0 percent (0/5) |
| SWT2#ping 190.108.20.5                                                                                                    |
| Type escape sequence to abort.<br>Sending 5, 100-byte ICMP Echos to 190.108.20.5, timeout is 2 seconds:<br><br>Success rate is 0 percent (0/5) |
| SWT2#ping 190.108.20.8                                                                                                    |
| Type escape sequence to abort.<br>Sending 5, 100-byte ICMP Echos to 190.108.20.8, timeout is 2 seconds:<br><br>Success rate is 0 percent (0/5) |
| SWT2‡                                                                                                    |
| Ctri+F6 to exit CLI focus Copy Paste                                                                                                    |
| Тор                                                                                                    |

Los ping a los PCs no tuvieron éxito porque no pertenecen a la misma vlan 99 que tienen los switches.

#### CONCLUSIONES

Mediante la realización de los ejercicios de los escenarios propuestos se logró poner en práctica los temas de las unidades 1 del curso de routing en cuanto a la temática de OSPF y EIGRP, además de BGP, estos protocolos fueron puestos en práctica en los escenarios 1 y 2.

En los primeros escenarios 1 y 2 se establecieron protocolos de enlace que por sus características cada uno tiene sus ventajas respecto a las demás, por ejemplo el protocolo EIGRP es un protocolo híbrido que tiene en cuenta el estado del enlace tanto como el vector distancia, es exclusivo de cisco y se hace más conveniente para redes grandes.

En el escenario 3 se configura VTP administrando troncales que comparten el mismo dominio en una topología de 3 switches, que su vez cada uno tiene 3 Vlans diferentes, en donde podemos concluir que para poder hacer ping entre Pcs deben estar en la misma red y en la misma Vlan.

#### REFERENCIAS

Teare, D., Vachon B., Graziani, R. (2015). CISCO Press (Ed). OSPF Implementation. Implementing Cisco IP Routing (ROUTE) Foundation Learning Guide CCNP ROUTE 300-101. Recuperado de <u>https://1drv.ms/b/s!AmIJYei-NT1IInMfy2rhPZHwEoWx</u>

Teare, D., Vachon B., Graziani, R. (2015). CISCO Press (Ed). EIGRP Implementation. Implementing Cisco IP Routing (ROUTE) Foundation Learning Guide CCNP ROUTE 300-101. Recuperado de <u>https://1drv.ms/b/s!AmIJYei-NT1IInMfy2rhPZHwEoWx</u>

Froom, R., Frahim, E. (2015). CISCO Press (Ed). Campus Network Architecture. Implementing Cisco IP Switched Networks (SWITCH) Foundation Learning Guide CCNP SWITCH 300-115. Recuperado de <u>https://1drv.ms/b/s!AmIJYei-NT1IInWR0hoMxgBNv1CJ</u>